よくわかる 自信がつくプレゼンテーション 引きつけて離さないテクニック (FPT1119)

# Appendix

# ■付録■ PowerPointの操作 方法をマスターしよう

# PowerPoint 2003/2002 対応

PowerPoint 2003またはPowerPoint 2002を使っ て、プレゼンテーション資料を作成するための基本的 な操作方法について解説しています。

| STEP 1            | 表を作成する         | 1  |  |
|-------------------|----------------|----|--|
| STEP2             | グラフを作成する       | 3  |  |
| STEP3             | 図形を作成する ・・・・・  | 5  |  |
| STEP4             | 行頭文字を変更する      | 7  |  |
| STEP5             | イラストを挿入する      | 8  |  |
| STEP6             | スライドのデザインを変更する | 9  |  |
| STEP7             | スライドの配色を変更する   | 10 |  |
| STEP8             | 動きのあるスライドを作成する | 11 |  |
| STEP9             | リハーサルを実行する     | 13 |  |
| STEP10配布資料を印刷する14 |                |    |  |
| STEP 1            | ノートを印刷する       | 15 |  |

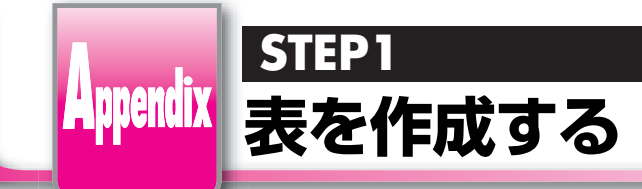

🕖 表を作成しよう

表を作成するには、())(表の挿入)をクリックします。列数と行数を指定す るだけで簡単に表を作成できます。

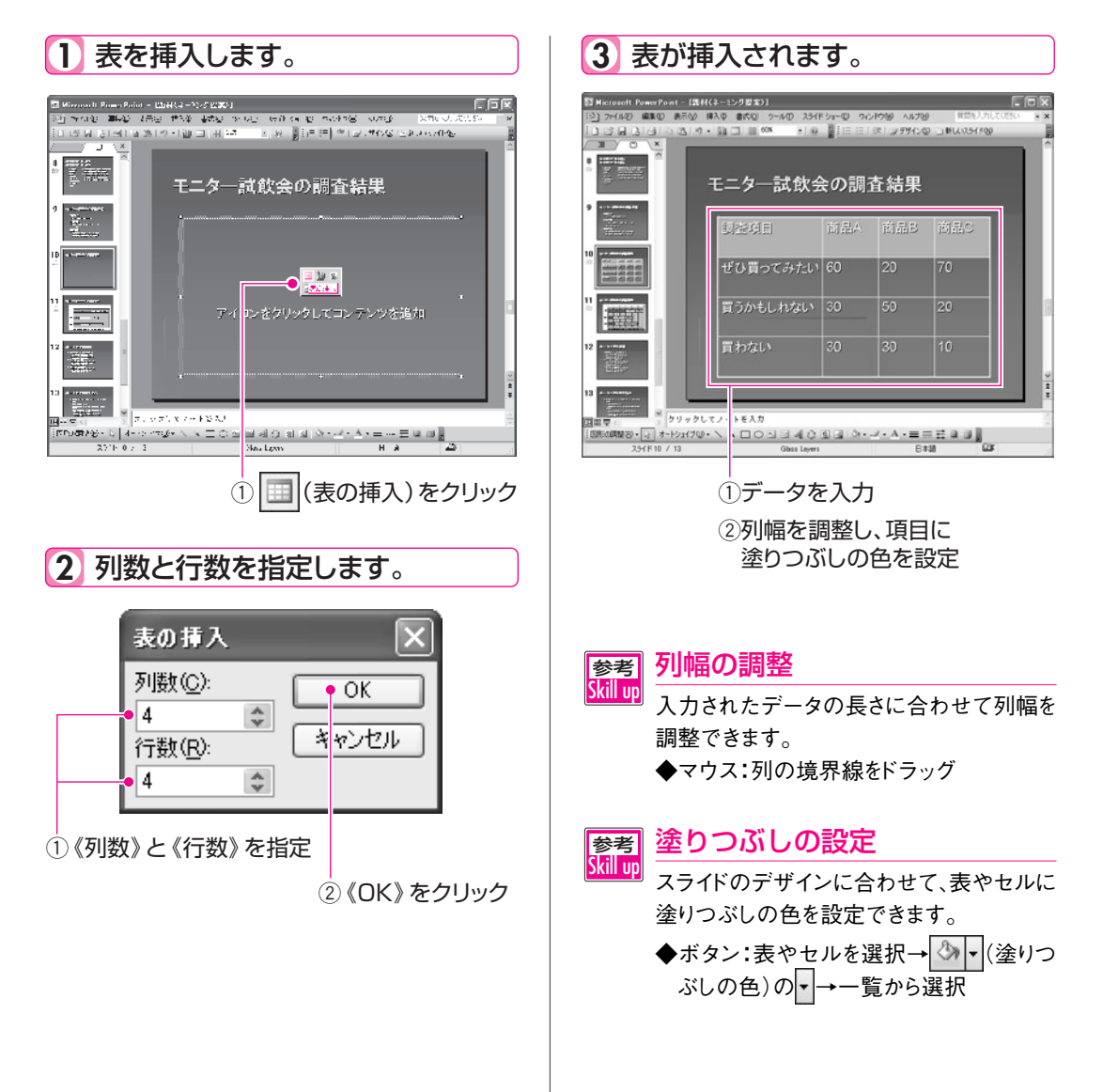

# 🕗 Word の表を挿入しよう

Wordで作成した表をPowerPointのスライドに挿入できます。

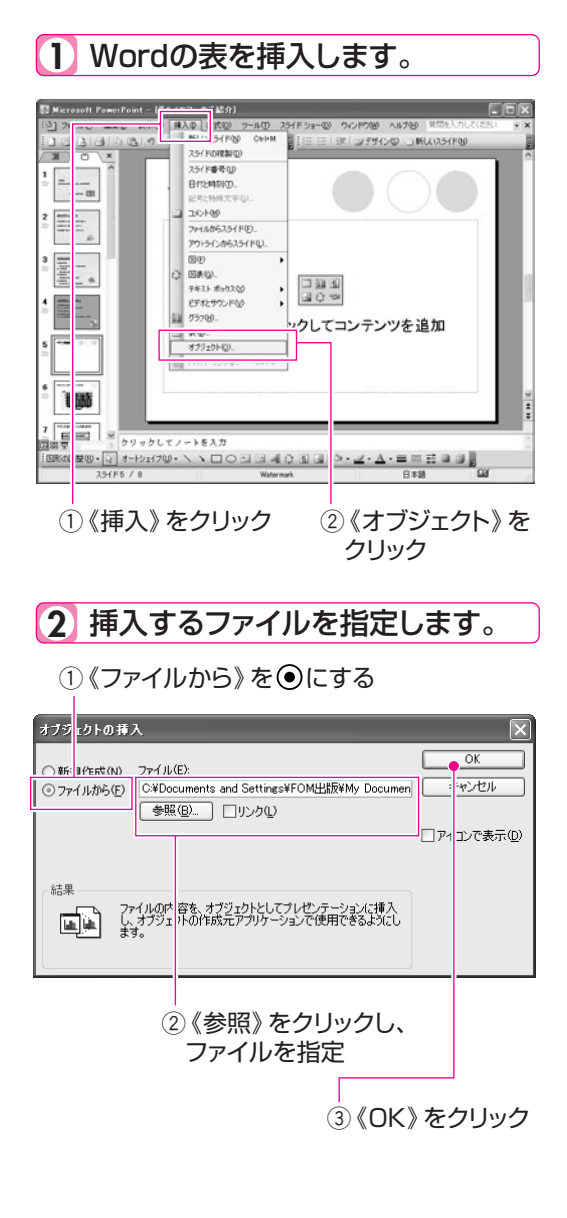

# 3 表が挿入されます。

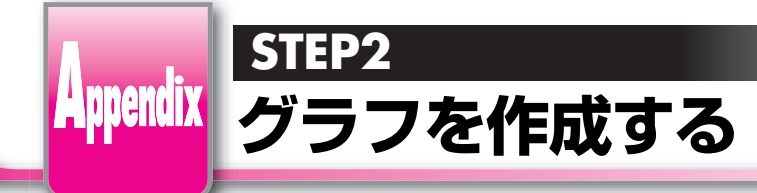

# 🚺 グラフを作成しよう

グラフを作成するには、())(グラフの挿入)をクリックします。表示された 「データシート」に必要なデータを入力するだけで簡単にグラフを作成できます。

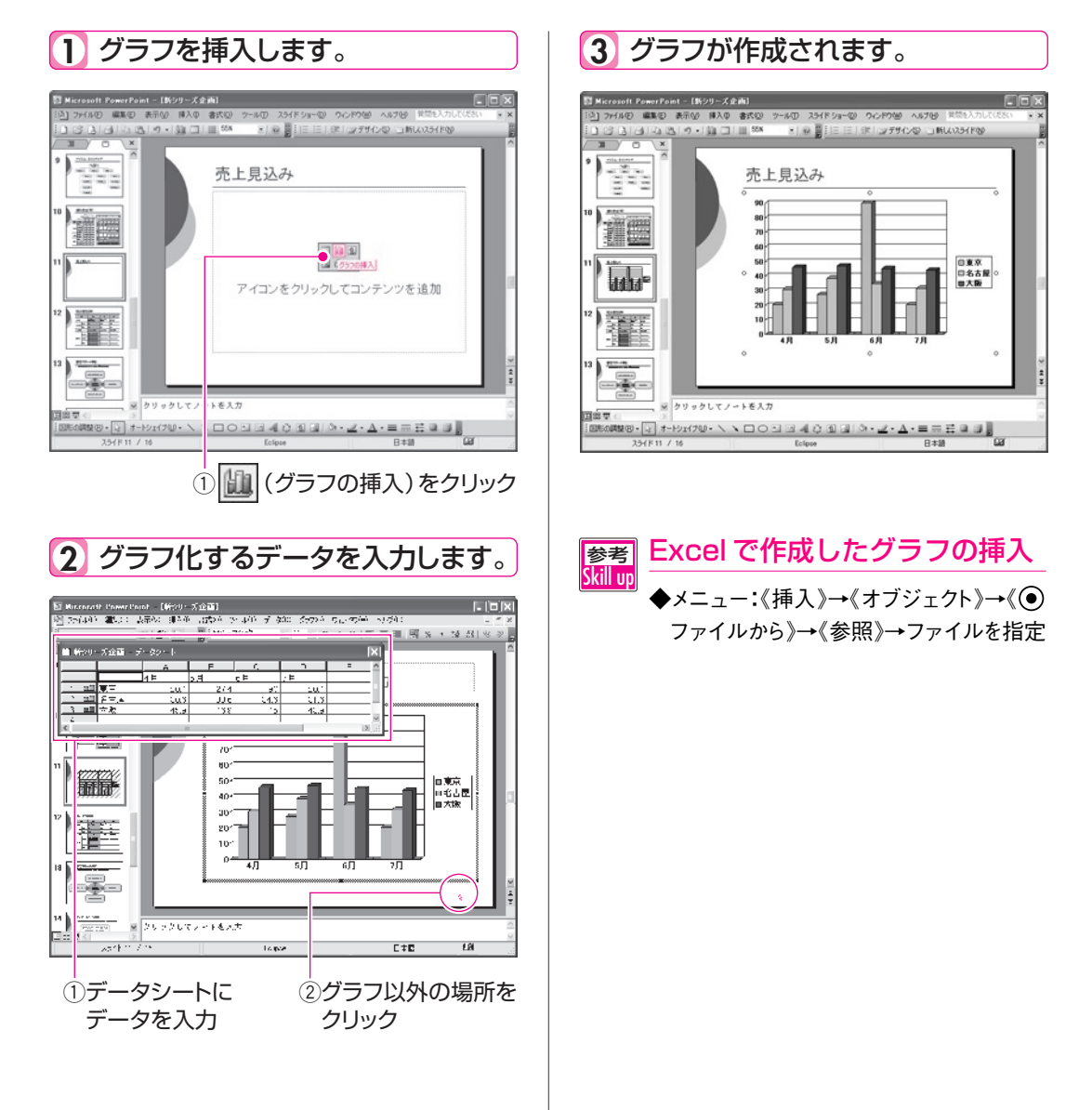

# 2 グラフの種類を変更しよう

グラフは作成したあとで、内容に合った種類と形式に変更できます。

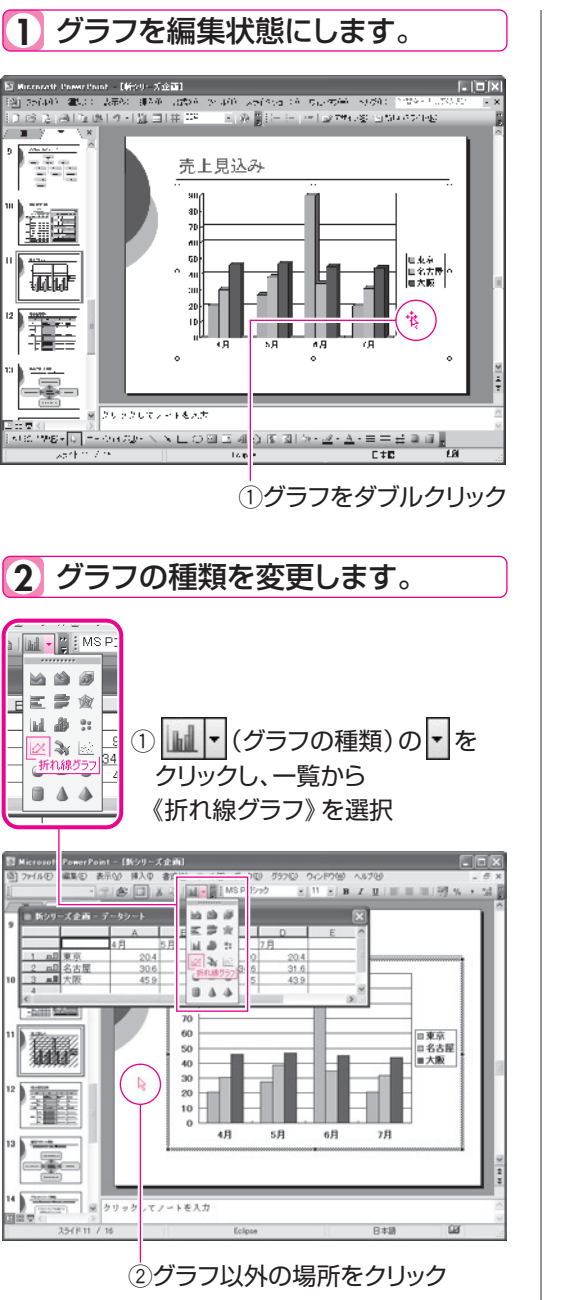

3 グラフの種類が変更されます。

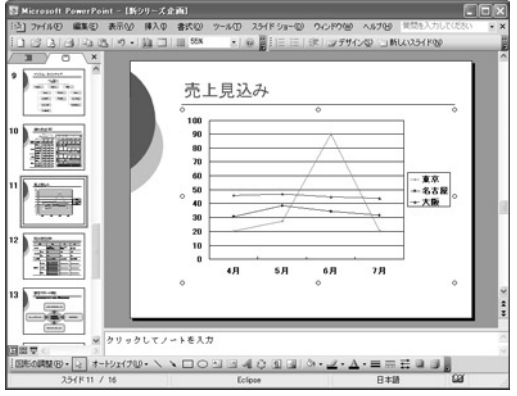

参考 Skill up

### グラフのオプション

- <sup>」</sup>グラフには、タイトルや凡例などの各要素を 追加できます。
- ◆メニュー:グラフをダブルクリック→《グラフ》
   →《グラフのオプション》→各タブで設定

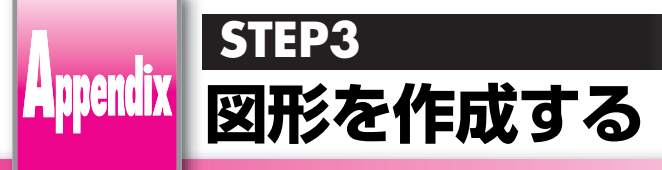

1

# 図形を作成しよう

「オートシェイプ」を使うと、簡単に図形を作成できます。オートシェイプには 100種類以上の豊富な図形が用意されています。

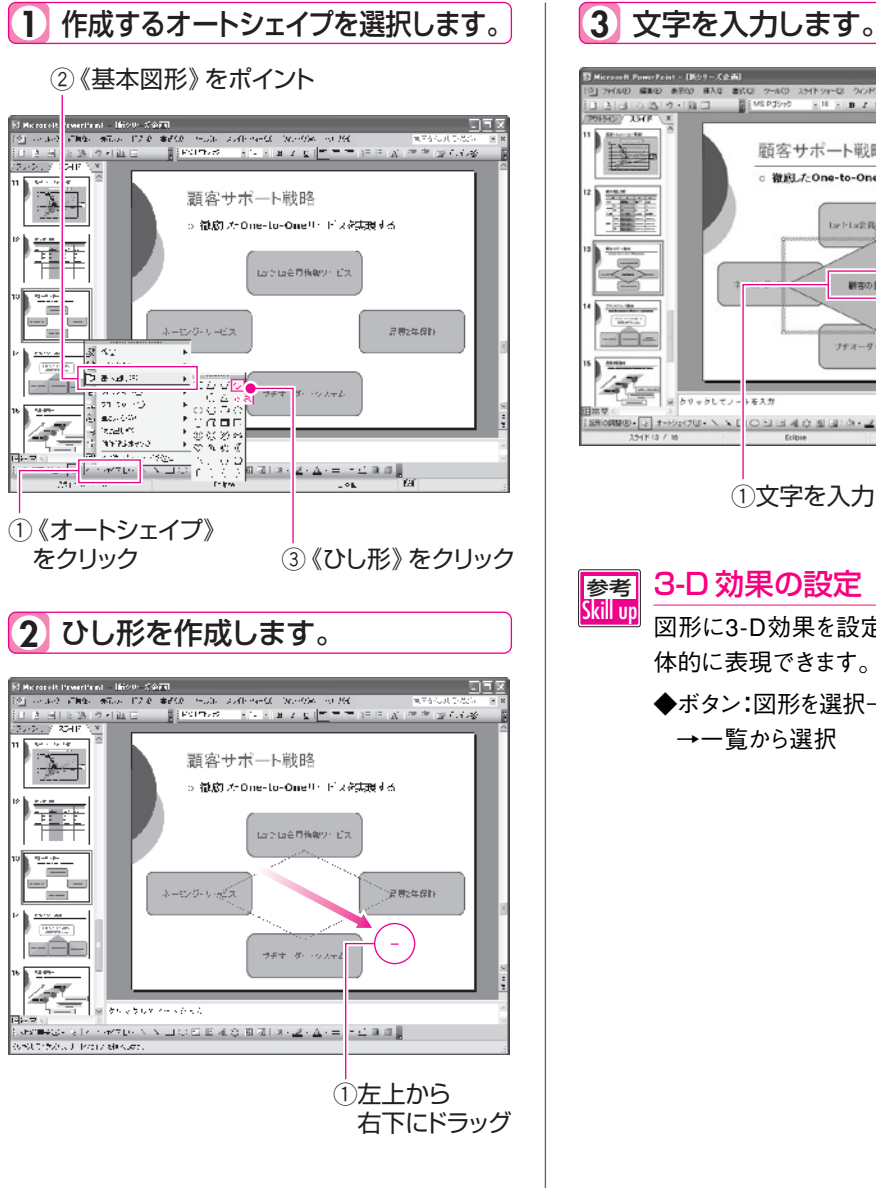

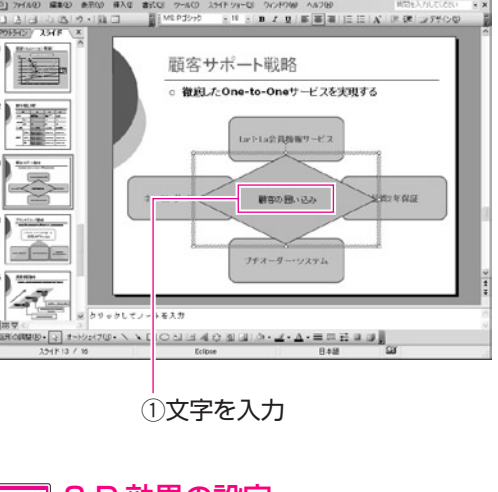

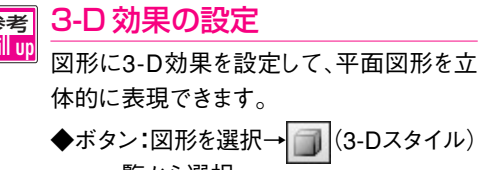

# 2 図形の順序を入れ替えよう

複数の図形を作成すると、あとから作成した図形が上に表示されます。図形 の重なり具合を変更する場合は、表示順序を変更します。

図形の順序を入れ替えます。 ①図形を右クリックし、《順序》をポイント rPint - [169サーズ企画] #R02 #AG #AG #AG #AG 2+60 20HP2+G 20HP2+ AZ 20HP2+G 20HP2+ AZ 20HP2+G 20HP2+G 20HP2+ 3 3 3 3 3 7 -顧客サポート戦略 徹底したOne-to-Oneサービスを実現する Larl-La会員請報サービス www 2-0 MO19014D 調査の用 7425 (1888.0 241.60 745107. 製築書料2段活動等回 797-9-· 1012-02 オートショイナの民主体。 アニメーシンの設定(M) ■●・1 ま-22.01 ・ / ・ □ ○ U は ▲ ひ 単 U る・ L ②《最背面へ移動》 をクリック 2 図形の順序が調整されます。 BIG SHARA 顧客サポート戦略 ○ 微胞」たOne-to-Oneサービスを実現する LarトLa会員情報サービス ネーミング・サービス 観察の思い込み 品物2年保護 プチオーター・システム ※ クリークしてノートをもか 월월 BRANDEB- [] 카-Hyz(7십-丶丶□○의크세상회대/슈·교·▲·프프프로프릴]

### 

💴 順序の変更には次の4つがあります。

### ●最前面へ移動

複数の図形のうち、選択されている図形が 一番前に表示されます。

### ●最背面へ移動

複数の図形のうち、選択されている図形が 一番後ろに表示されます。

### ●前面へ移動

複数の図形のうち、選択されている図形が ひとつ前に表示されます。

### ●背面へ移動

複数の図形のうち、選択されている図形が ひとつ後ろに表示されます。

### 参考 Skillup

図形の調整(R)・ を使うと、図形の位置を微調 整したり、回転・反転したりできます。

### ●微調整

上下左右に少し移動します。

### ●配置/整列

複数の図形の位置関係を正確に調整しま す。複数の図形の上端をそろえる場合など に使います。

### ●回転/反転

図形を左右に90度回転したり、上下左右に 反転したりします。

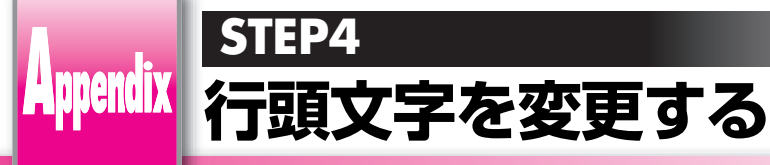

# 行頭文字を変更しよう

箇条書きの各項目の先頭には「行頭文字」が表示されます。行頭文字にはさまざまな記号や特殊文字などが選択でき、色、サイズなども設定できます。

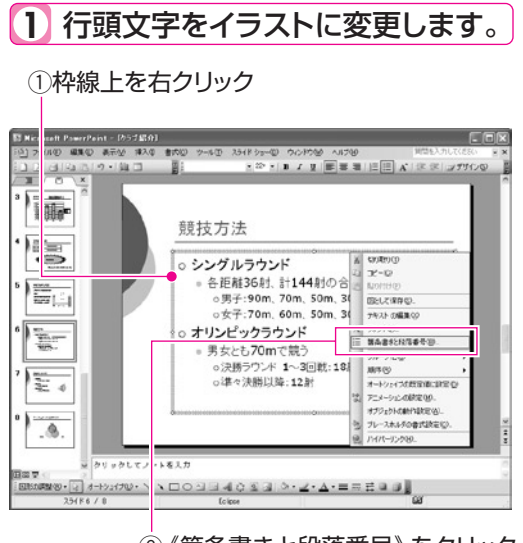

② 《箇条書きと段落番号》 をクリック

③《箇条書き》タブを選択

1

| 観条書きと段落番号 | $\mathbf{X}$ |  |  |
|-----------|--------------|--|--|
| 箇条書き 投落番号 |              |  |  |
| til •     |              |  |  |
|           |              |  |  |
|           |              |  |  |
|           |              |  |  |
|           | ユーザー設定(型)    |  |  |
| リセット(E)   | OK キャンセル     |  |  |

④ 《図》 をクリック

⑤一覧から選択

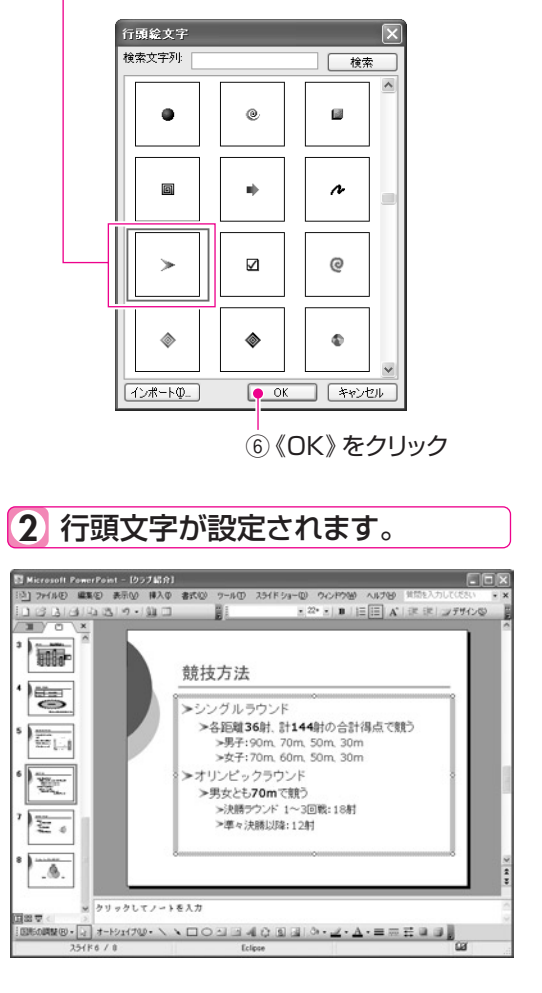

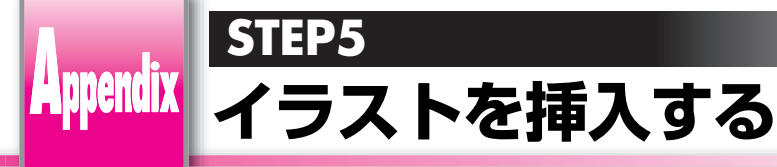

# 🚺 イラストを挿入しよう

「クリップアート」を使うと、表現力のあるスライドを作成できます。クリップ アートには、人物や動物、建物、地図、背景などの豊富な図が用意されてい ます。

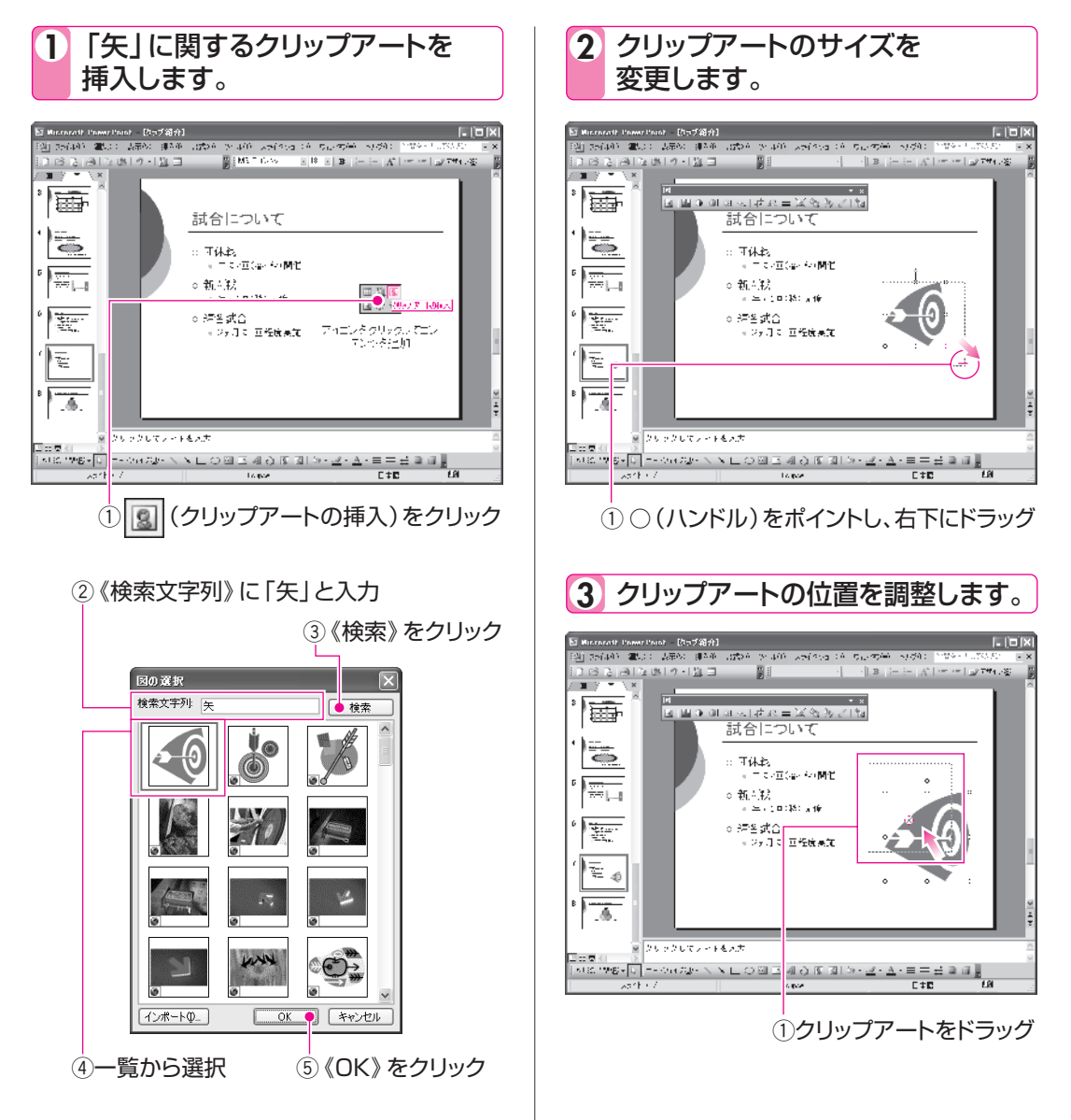

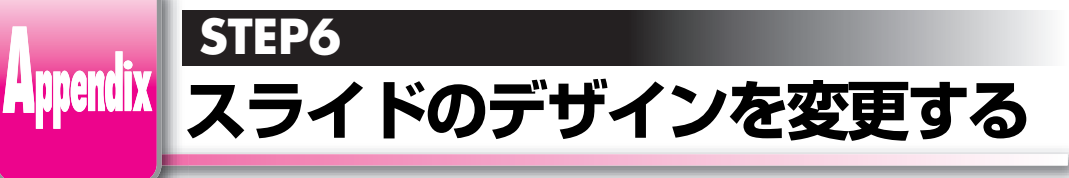

# 🕖 スライドのデザインを変更しよう

プレゼンテーションのイメージに合わせて、すべてのスライドを同じデザインに 統一できます。スライドのデザインや配色、フォントの種類やフォントサイズ、行頭 文字などをひとつずつ設定する手間が省け、効率よくスライドを作成できます。

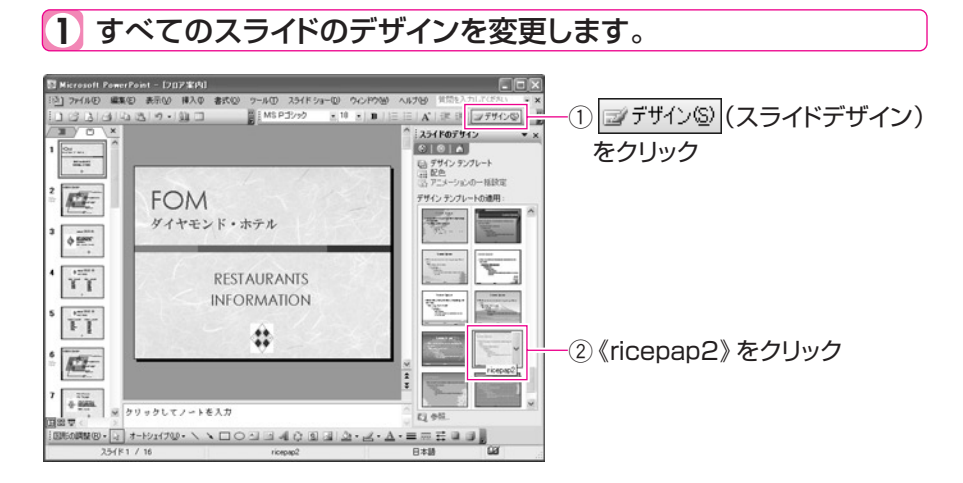

# 2 特定のスライドにデザインを適用しよう

プレゼンテーション内の特定のスライドだけに別のデザインを適用することもできます。別のデザインにすると、そのスライドだけを目立たせて強調できます。

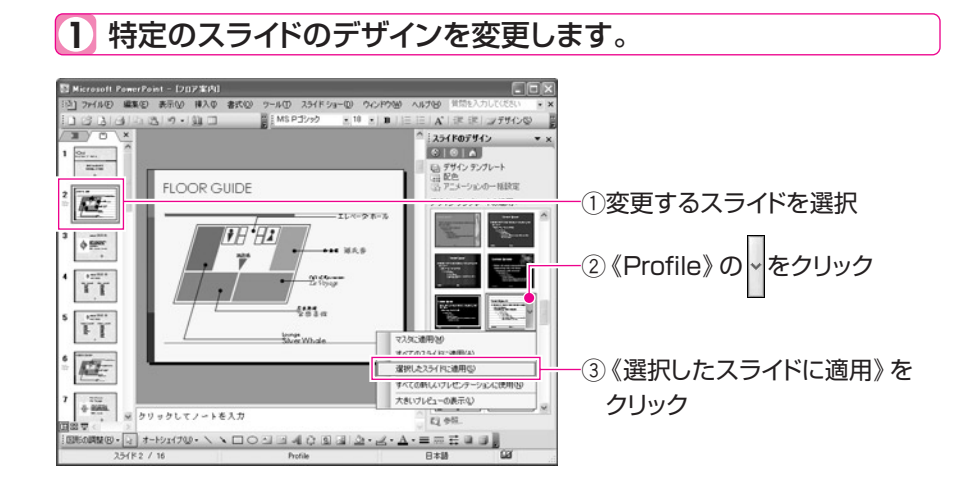

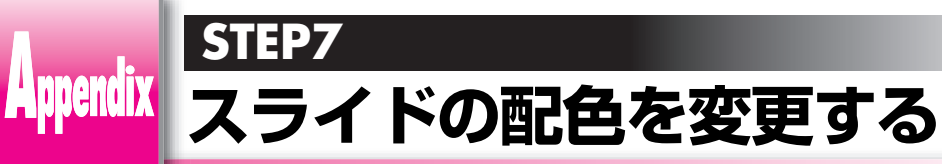

# 🚺 配色を変更しよう

「配色」とは、プレゼンテーションのデザインごとに用意されている色の組 み合わせのことです。スライド内で色調を統一できるように、背景や影、テ キストと線、タイトルなどに8種類の色があらかじめ設定されています。

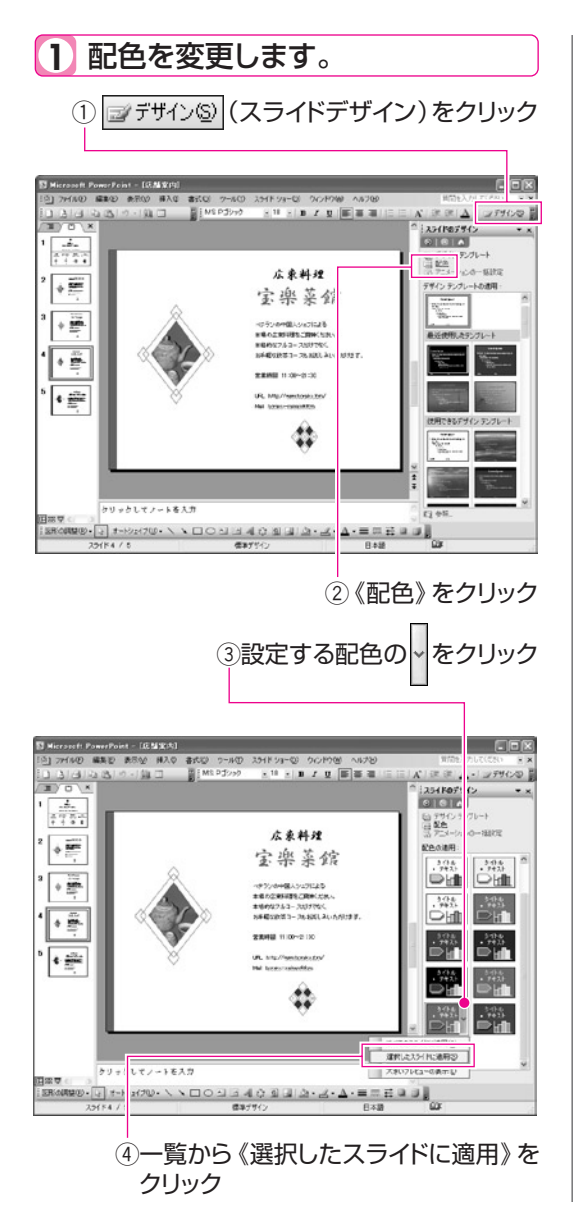

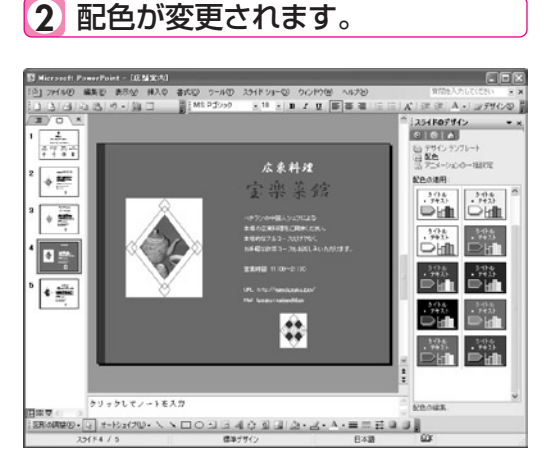

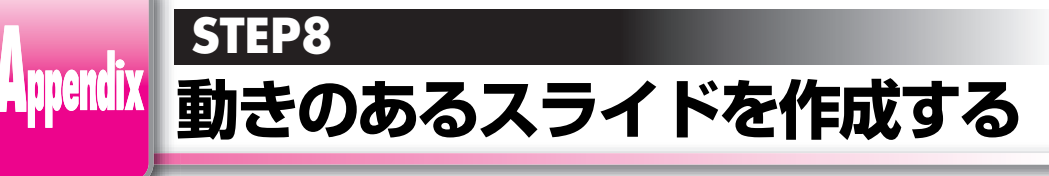

# 画面切り替え効果を適用しよう

「画面切り替え効果」を使うと、スライドショーを実行するときの効果を設定 できます。

画面切り替え効果には、スライドを切り替えるときの表示効果や、切り替えの速度、サウンドなどがあります。画面切り替え効果を使うと、見る人をひきつける効果的なプレゼンテーションを実行できます。

② 《ボックスワイプイン》を選択

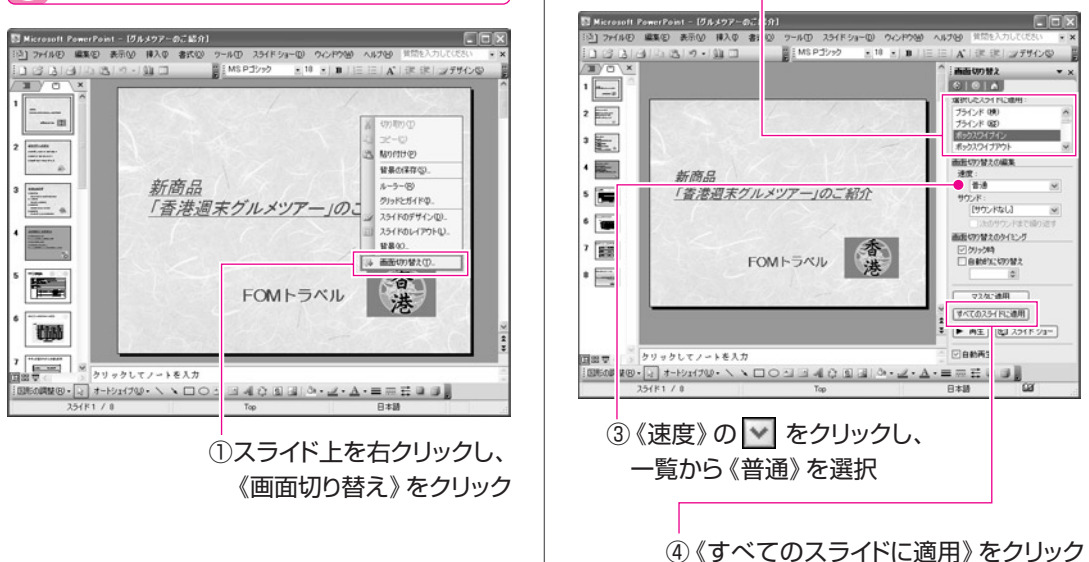

# 参考 画面切り替えのタイミング

画面切り替え効果を設定します。

1

次のような組み合わせで画面切り替えのタイミングを設定できます。

- ●□クリック時 ● 
  ✓ クリック時 ✔ 自動的に切り替え ▶ 自動的に切り替え 設定されている時間が経過すると画面が切り替わ 設定されている時間の経過前にマウスをクリッ ります。マウスをクリックしても画面を切り替えること クして、画面を切り替えることができます。 はできません。 ● ✓ クリック時 ●□クリック時 │自動的に切り替え 自動的に切り替え マウスをクリックすると、画面が切り替わります。 マウスをクリックしても、画面が切り替わりません。 [Enter]を押して画面を切り替えることができます。
- 11

# 🛛 🕗 アニメーション効果を適用しよう

「アニメーション効果」を使うと、スライド内のタイトルや箇条書き、オブジェ クトに対して動きを付けることができます。

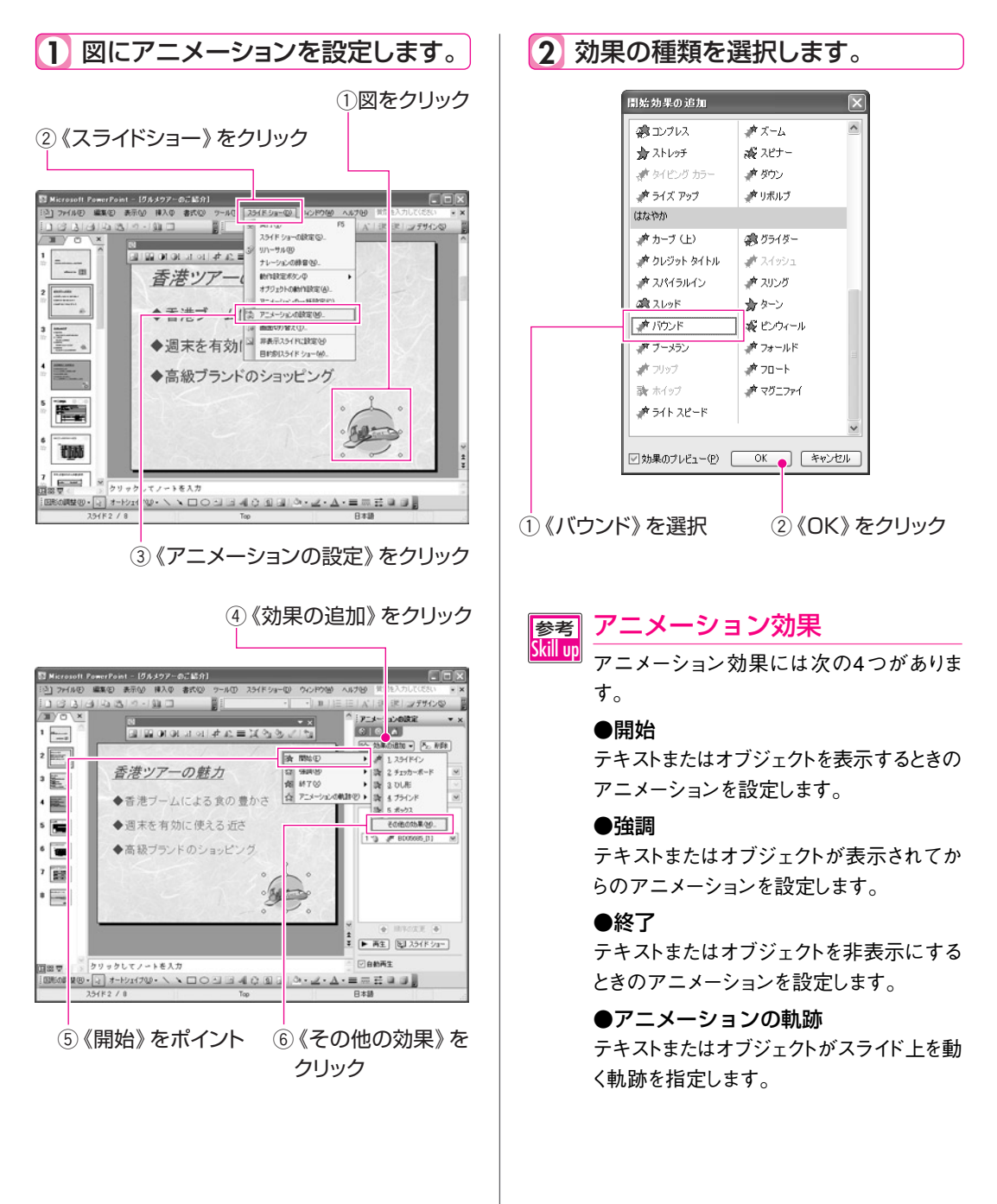

# Appendix STEP9 リハーサルを実行する

# 🚺 リハーサルを実行しよう

「リハーサル」を行うと、プレゼンテーションの内容に合わせて、スライド ショー全体の所要時間と各スライドの表示時間を計ることができます。 発表者が本番と同じようにプレゼンテーションを実行することで、必要な 時間を確認しながら練習し、内容を決めたり、時間を配分したりできます。

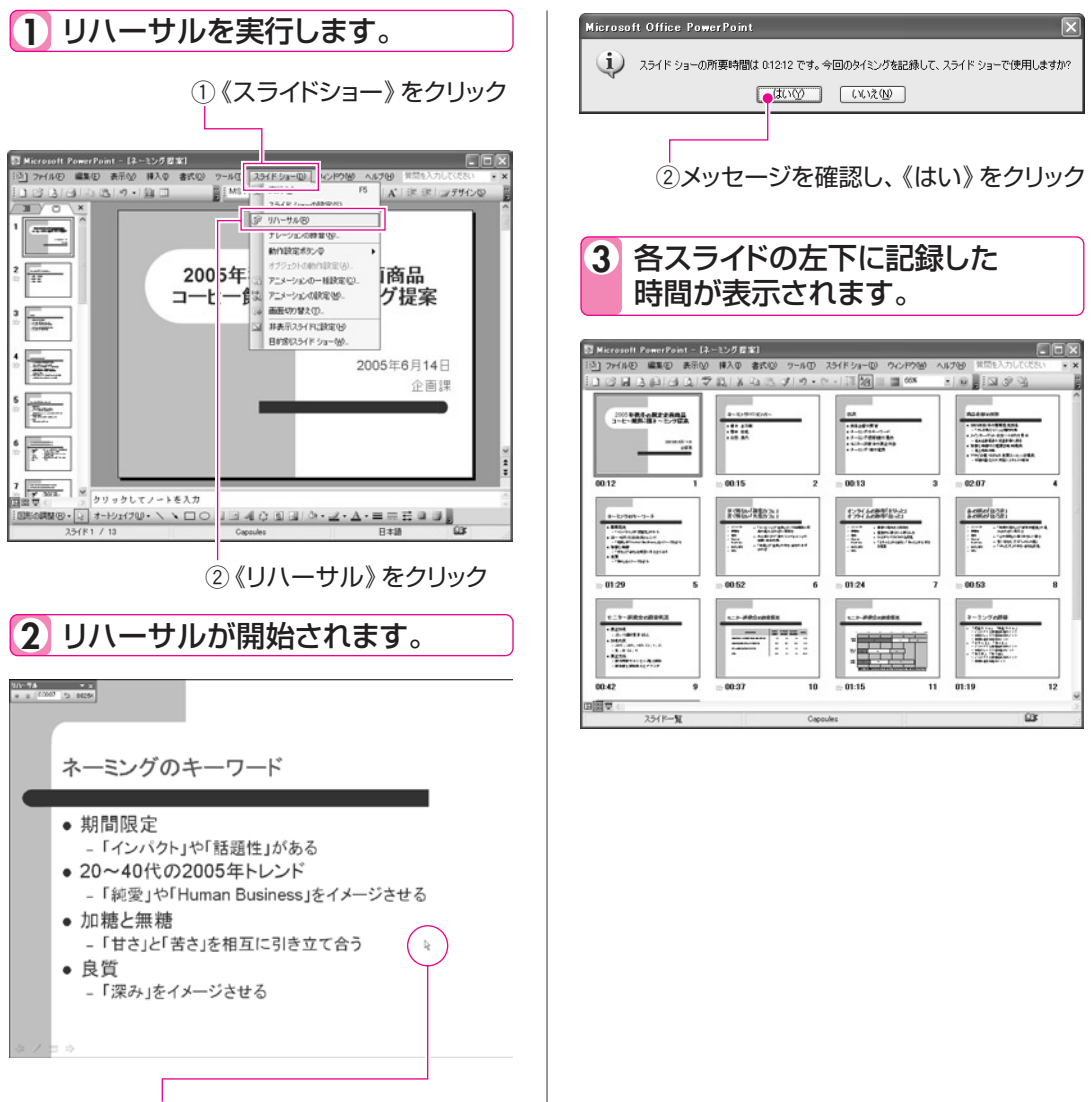

①クリックし、リハーサルを実行

? 🗙

プリンタの検索(D)...

□ファイルへ出力①

部数(<u>B</u>):

☑部単位で印刷(T)

\* 

ED品牌設

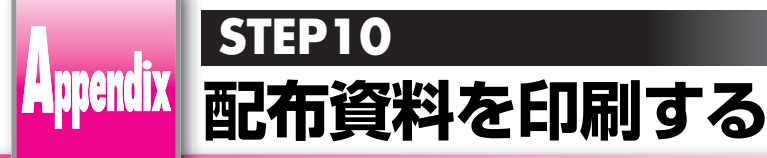

# 配布資料を印刷しよう

1

スライドを印刷する際は、配布資料や発表者用の資料など、用途に応じて印 刷対象を変更できます。

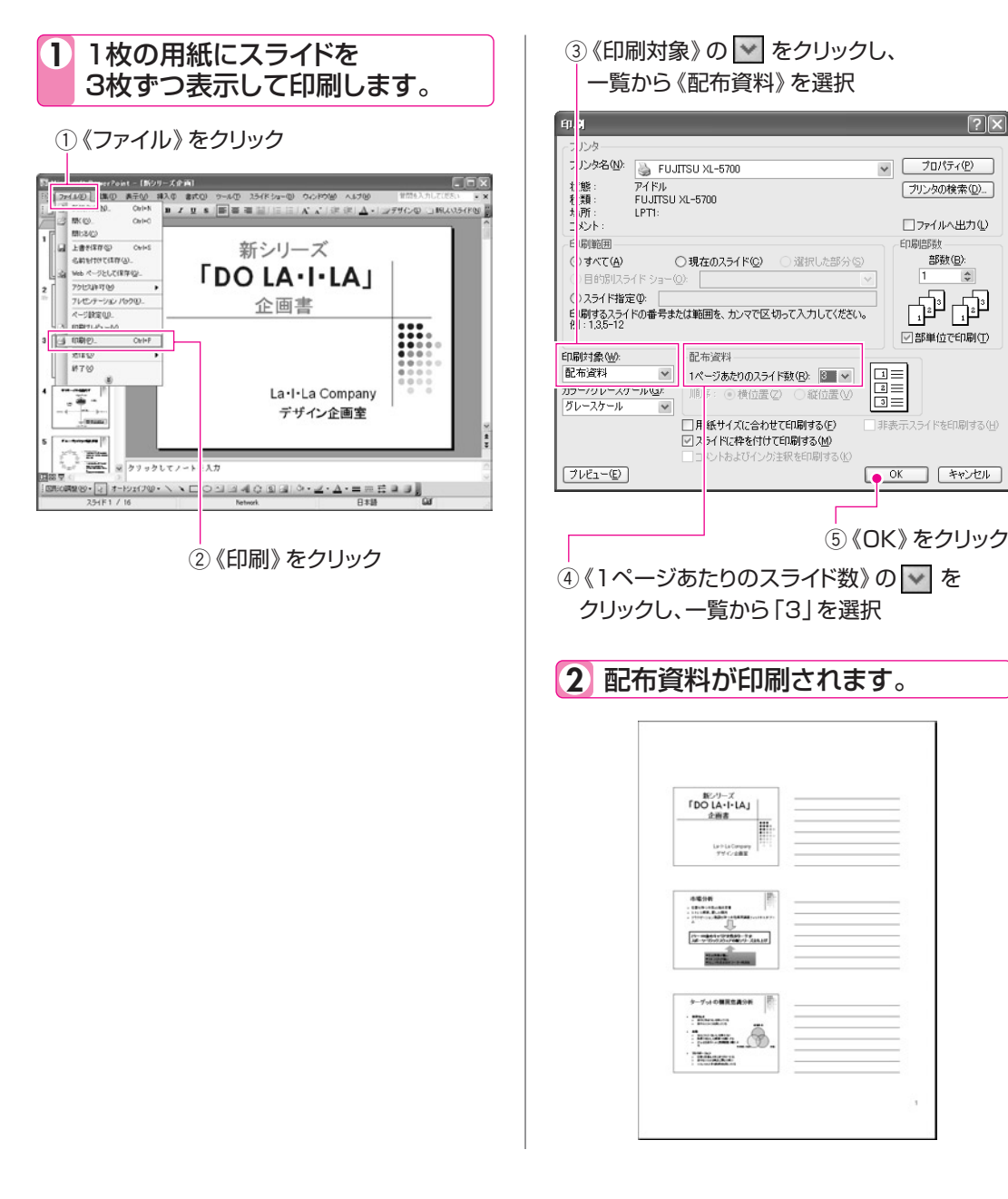

14

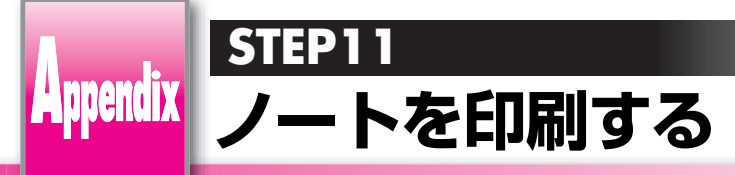

# 🚺 ノートを印刷しよう

「ノート」とは、発表者がプレゼンテーションを実施する場合に、シナリオや 補足説明などをスライドごとに記入しておくものです。ノートを印刷すると、 発表者用の資料として利用できます。

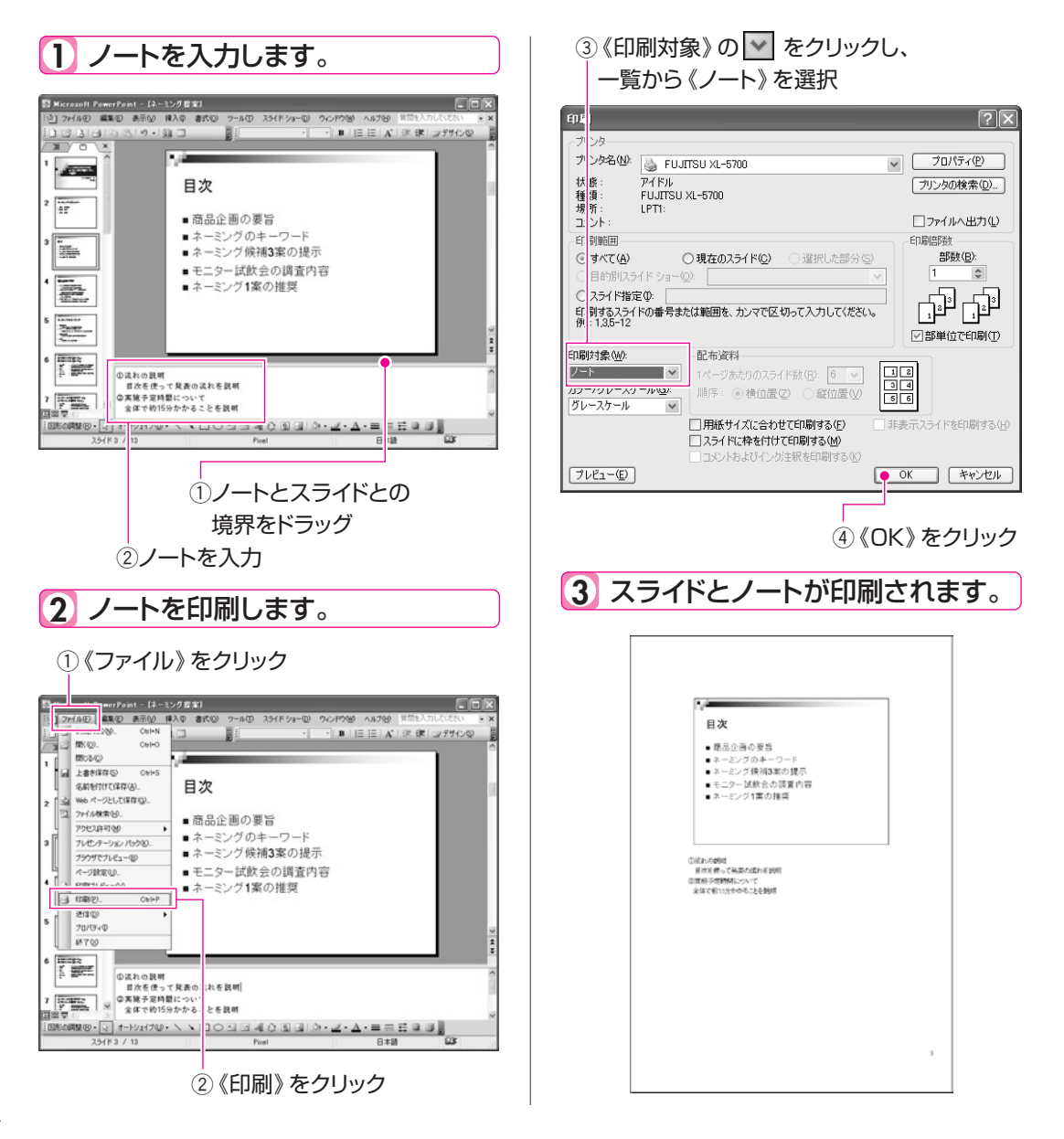

15